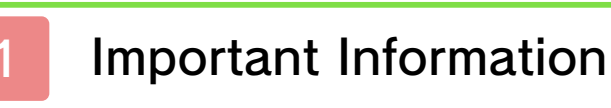

# **Basic Information**

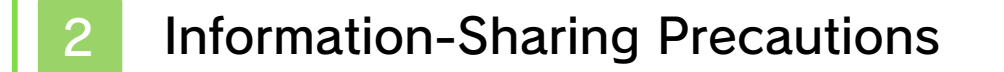

- 3 Internet Enhancements
- 4 Note to Parents and Guardians

Starting/Ending the Game

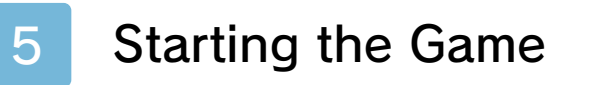

6 Quitting the Game

Controls

Controls

Playing the Game

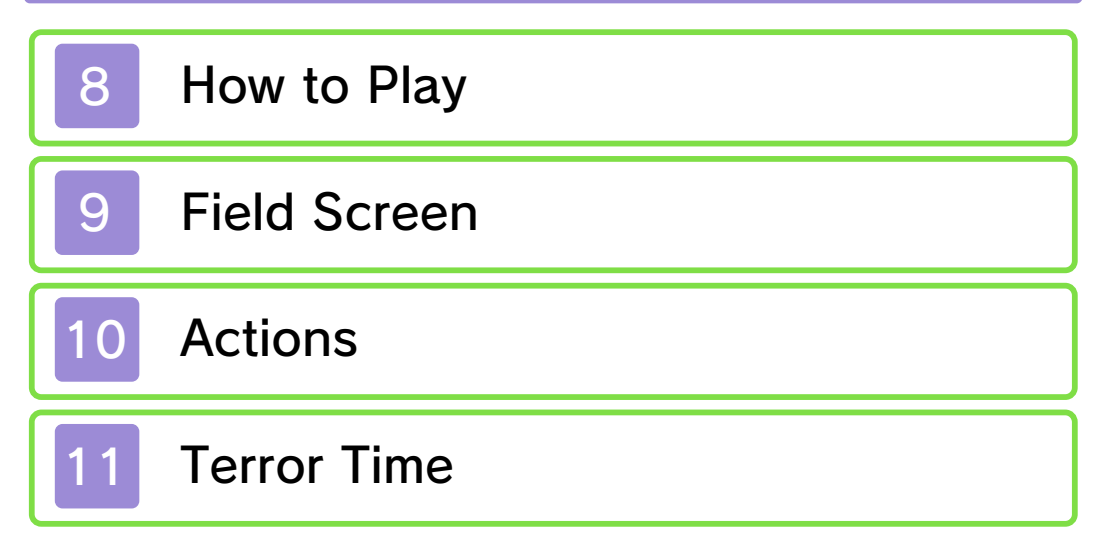

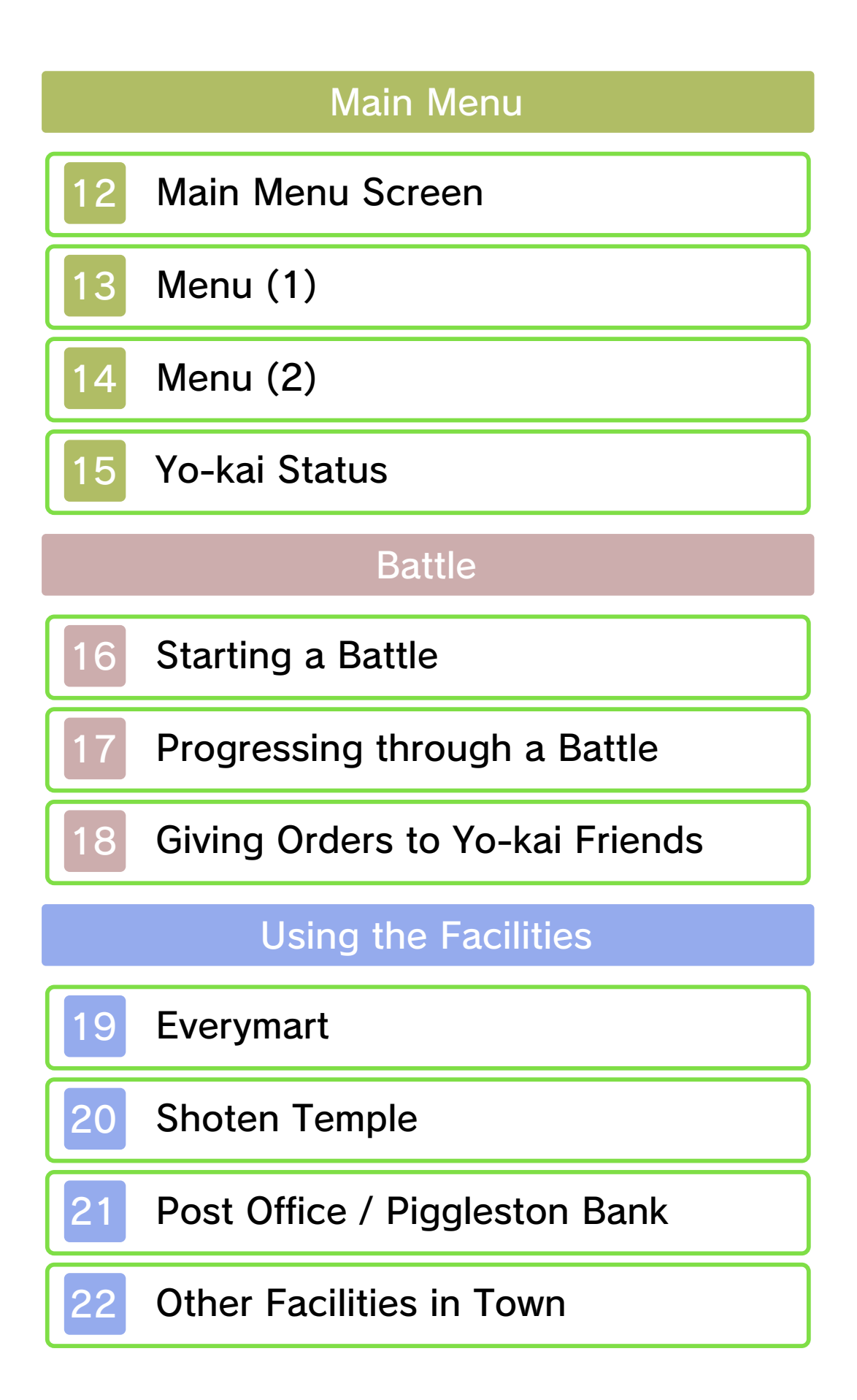

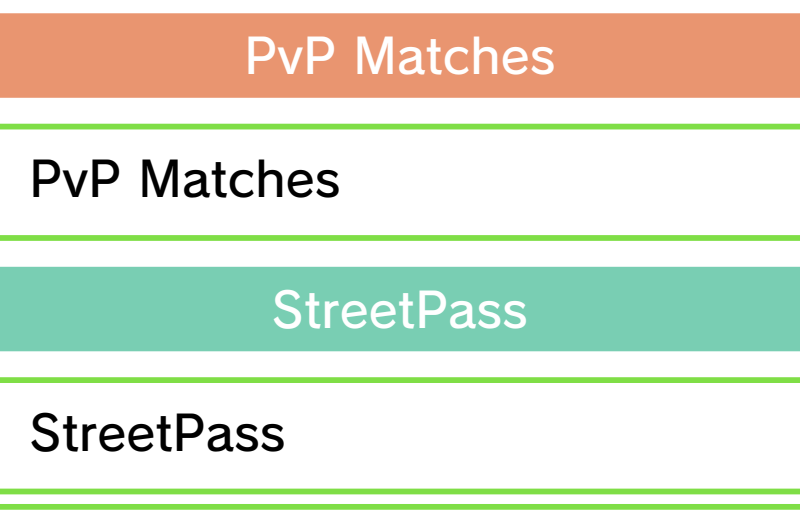

25 Wayfarer Manor

23

24

29

**Receiving Distributions** 

26 Getting Special Items

SpotPass

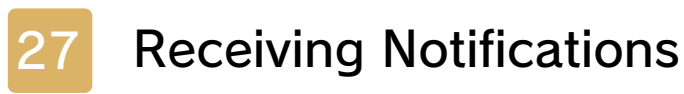

Yo-kai Cam

28 Using the Yo-kai Cam

Troubleshooting

Support Information

#### Important Information

Please read this manual carefully before using the software. If the software will be used by children, the manual should be read and explained to them by an adult.

Also, before using this software, please select 🔺 in the HOME Menu and carefully review content in "Health and Safety Information." It contains important information that will help you enjoy this software.

You should also thoroughly read your Operations Manual, including the "Health and Safety Information" section, before using this software.

Please note that except where otherwise stated, "Nintendo 3DS™" refers to all devices in the Nintendo 3DS family, including the New Nintendo 3DS, New Nintendo 3DS XL, Nintendo 3DS, Nintendo 3DS XL, and Nintendo 2DS™.

#### ▲ CAUTION - STYLUS USE

To avoid fatigue and discomfort when using the stylus, do not grip it tightly or press it hard against the screen. Keep your fingers, hand, wrist, and arm relaxed. Long, steady, gentle strokes work just as well as many short, hard strokes.

1

#### Important Information

Your Nintendo 3DS system and this software are not designed for use with any unauthorized device or unlicensed accessory. Such use may be illegal, voids any warranty, and is a breach of your obligations under the User Agreement. Further, such use may lead to injury to yourself or others and may cause performance issues and/or damage to your Nintendo 3DS system and related services. Nintendo (as well as any Nintendo licensee or distributor) is not responsible for any damage or loss caused by the use of such device or unlicensed accessory. Except as authorized, copying of any Nintendo software is illegal and is strictly prohibited by domestic and international intellectual property laws. "Back-up" or "archival" copies are not authorized.

Nintendo respects the intellectual property of others, and we ask Nintendo 3DS software Content Providers to do the same. In accordance with the Digital Millennium Copyright Act in the US, the Electronic Commerce Directive in the EU, and other applicable law, we have adopted a policy of removing, in appropriate circumstances and at our sole discretion, any Nintendo 3DS software that appears to infringe anyone else's intellectual property. If you believe your intellectual property rights are being infringed, please visit www.nintendo.com/ippolicy to view the full policy and understand your rights.

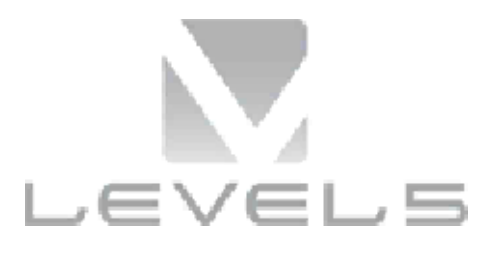

#### © 2015 LEVEL-5 Inc.

Trademarks are property of their respective owners. Nintendo 3DS is a trademark of Nintendo.

"QR Code reader" includes software deliverables of Information System Products Co., Ltd. and Institute of Super Compression Technologies, Inc.

QR Code is a registered trademark of DENSO WAVE INCORPORATED.

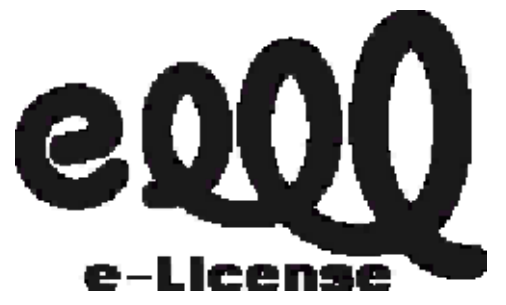

THIS SOFTWARE USES A FONT THAT IS EITHER MADE BY OR CREATED BASED ON A FONT MADE BY FONTWORKS INC. WHICH HAS BEEN MODIFIED TO ACCOMMODATE THE SOFTWARE DESIGN.

CTR-P-AYWE-02

User-generated content, or UGC, is content created by users, such as messages, Mii<sup>™</sup> characters, images, photos, video, audio, etc.

#### Information-Sharing Precautions

The extent of UGC exchange depends on the software.

 Nintendo bears no responsibility whatsoever for any problems that result from the use of the Internet (for example, the sending of content over the Internet, or the sending or receiving of content with others). This software allows you to connect to the Internet to download certain items and receive notifications. For more details, see the page about Lambert Post Office.

 Refer to your Operations Manual for information about connecting your system to the Internet.

This software supports Nintendo Network.

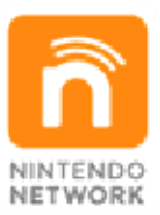

Nintendo Network is the name of Nintendo's network service that enables users to enjoy games and other content via the Internet.

#### **Protecting Your Privacy**

- To protect your privacy, do not give out personal information, such as last name, phone number, birth date, age, school, e-mail, or home address when communicating with others.
- Friend codes are a part of a system that allows you to play with people you know. If you exchange friend codes with strangers, there is a risk you could share information with

3

people you do not know or exchange messages that contain offensive language. We therefore recommend that you do not give your friend codes to people you don't know.

This software allows you to battle with other players via local communication and exchange Yo-kai data via StreetPass. Please be aware of the following when using the communication features of this software.

- If you choose to use communication features. information you have entered into the game (the name of the main character, Yo-kai friends' nicknames) may be seen by many people. For that reason please refrain from including any personal or identifying information or language that may make others uncomfortable. Also, Yo-kai that you send via these features may be copied, altered, and re-sent by those receiving them. Data that has been passed to another person cannot be taken back or deleted, even by the sender, so please take caution.
- Please do not send Yo-kai that have names that will infringe on others' rights or on your own or others' privacy, or names that will cause people discomfort. The names of Yo-kai you send may be

saved and altered by third parties.

#### Note to Parents and Guardians

Use of StreetPass and the exchange of Yo-kai Cam pictures via the system's Internet browser can be restricted by adjusting the options in Parental Controls.

- Access to this game (as well as other games) can also be restricted through the Software Rating item in Parental Controls.
- Refer to your Operations Manual for information on how to set up Parental Controls.
- Internet Browser Restricts the ability to launch the Internet browser.
- StreetPass

Restricts the exchange of characters between users via StreetPass.

## Starting the Game

New Game

Select this option from the title screen to start a new game.

**Choose Your Gender** 

You can play as a boy or a girl.

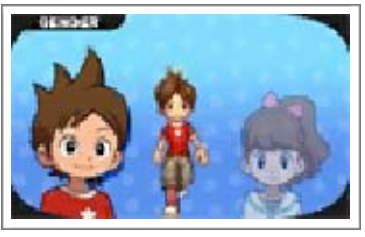

Whichever one you choose, the basic story remains the same.

Name Your Character

Your name can be up to 8 characters long.

Continue

From here you can select save data to continue your game.

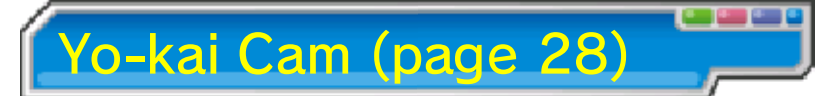

This option will open up after you reach a certain point in the game.

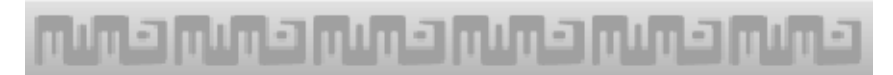

#### Quitting the Game

6

Press **START** and select Title to return to the title screen.

When quitting the game, be sure to save your progress before turning off the Nintendo 3DS system.

# Saving Progress

Select Diary (page 14) from the main menu or visit an Eyepo at an Everymart or other locations to save your current progress.

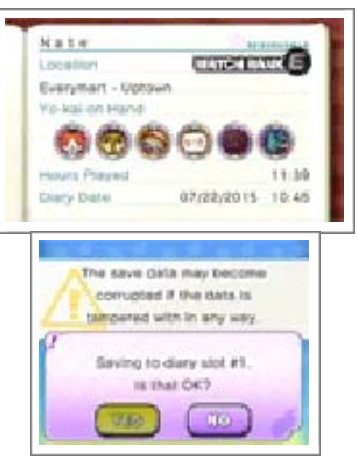

There are certain locations where you cannot save via Diary, such as when certain Enemy Icons (page 9) are present.

Data can be lost due to user action, such as repeatedly powering off and on the system or removing a Game Card or SD Card while saving. Data loss may also be caused by poor connectivity due to dirt or dust in the system's ports. Please be aware that in these cases data cannot be restored.

### کونی کونی کونی کونی کونی کونی

### Controls

Some actions, such as navigating menus, changing party members, or moving the Yo-kai Lens around, can also be performed using the Touch Screen.

| Field C     | ontrols                                                                                         |
|-------------|-------------------------------------------------------------------------------------------------|
| $\bigcirc$  | Move                                                                                            |
| <b>◎</b> /叴 | Move the Yo-kai Lens                                                                            |
| $\otimes$   | Display Main Menu                                                                               |
| $\odot$     | Use the Yo-kai Lens                                                                             |
| $\bigcirc$  | Check/Talk                                                                                      |
| B           | $(+\bigcirc)$ Run / Ring bell<br>(while riding bike)                                            |
|             | Rotate the camera                                                                               |
| L+R         | Reset the camera view                                                                           |
| ¢           | (骨) Switch display<br>between watch and Yo-<br>kai Radar / (骨) Get on<br>bike (if you have one) |
| START       | Pause                                                                                           |

| <b>◎</b> /卆 | Choose commands /<br>Move lens |
|-------------|--------------------------------|
| $\otimes$   | Speed up battle                |
| A           | Confirm                        |
| B           | Back/Cancel                    |

**Battle Controls** 

|       | Rotate the Yo-kai Wheel<br>left |
|-------|---------------------------------|
| R     | Rotate the Yo-kai Wheel right   |
| START | Pause                           |

| Other Controls |                   |  |
|----------------|-------------------|--|
| ( A )          | Confirm           |  |
| B              | Back/Cancel       |  |
| (@/L/<br>R/卆   | Advance dialogue  |  |
| (†             | Select item       |  |
|                | Switch categories |  |

Sleep Mode

Ö

While saving or downloading, the system will not enter Sleep Mode when closed.

#### About the Camera

You can use the Nintendo 3DS camera to read QR Code patterns at Lambert Post Office (page 21) or photograph people with the Yo-kai Cam (page 28). Before doing so, please check that you have enough space in your surrounding area, and be sure to hold the system firmly in both hands. Please do not move the system about too wildly, as this may lead to injury.

# وليت وليت وليت وليت وليت وليت

Control the main character and explore Springdale. When you get in a battle, help your Yo-kai friends defeat the enemy.

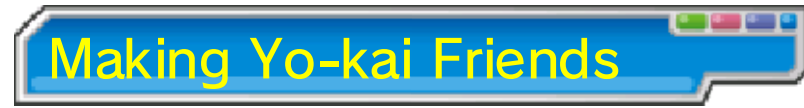

Certain enemy Yokai you defeat in battle will want to become your friends. When you

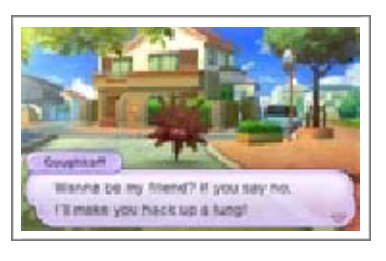

become friends with Yo-kai, you can give them a nickname up to 8 characters long.

- There are some Yo-kai you cannot befriend.
- You can also befriend Yo-kai via events, quests, or the Crank-akai (page 22).

Quests

If you talk to people with a evential or evential mark abovetheir head, youcan initiate quests

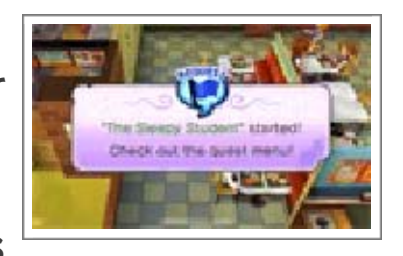

(page 14). Completing quests will give you money, items, and experience points.

عريبي عريبي عريبي عريبي عريبي عريبي

8

9

#### **Field Screen**

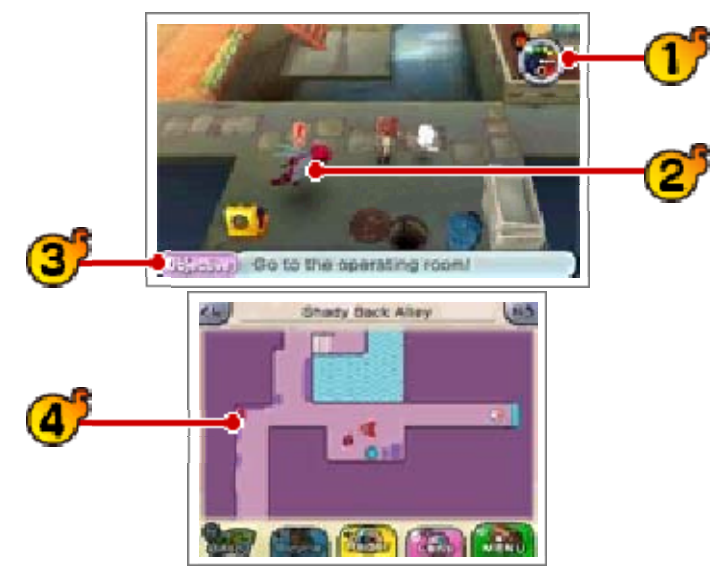

Yo-kai Radar / Watch 17

You can switch freely between the two functions.

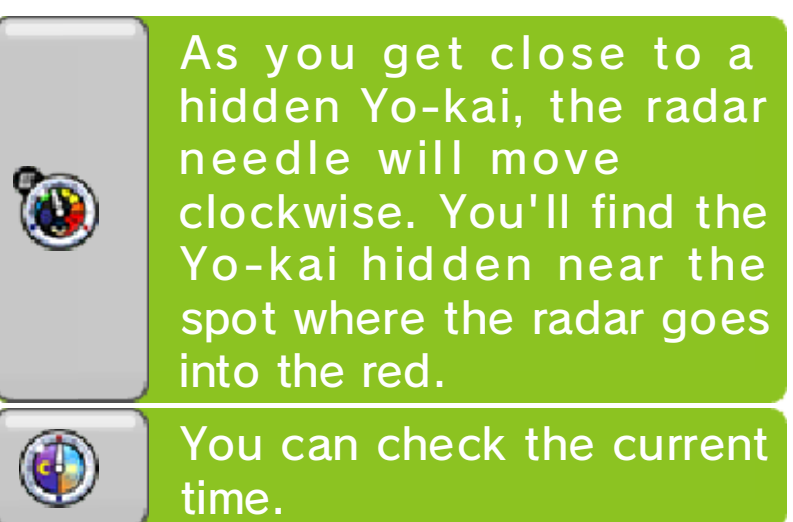

캳 Enemy icon

If you run into an enemy, you'll enter a battle (page 16).

**Current** objective

This will display automatically after a period of brief inactivity.

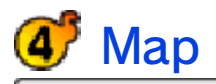

The icons below are displayed on the map.

- Objective
- Direction to objective
- V Current location
- 🍯 Yo-kai
- \delta Еуеро
- Store staff
- People and animals you can talk to

Yo-kai you can battle if you touch them

Watch Lock

脖 Request

Other icons also exist.

Menu Icons

You can perform the following operations by touching icons on the Touch Screen.

The icon designs differ depending on whether you are playing as a boy or a girl.

🗺 Zoom in/out on map

Switch Yo-kai Radar display

🌃 Activate Yo-kai Lens

Display the Main Menu (page 12)

Get on/off bicycle

些 📧 Rotate camera

کونی کونی کونی کونی کونی کونی

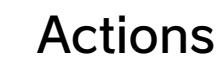

10

Moving

Press  $\bigcirc$  in the direction you would like to move your character. Move it lightly to walk.

You can also touch and slide on the Touch Screen in the direction you want to move.

Dash

Move O while holding B to dash.

Dashing drains your stamina gauge. If it reaches zero, you will be unable to

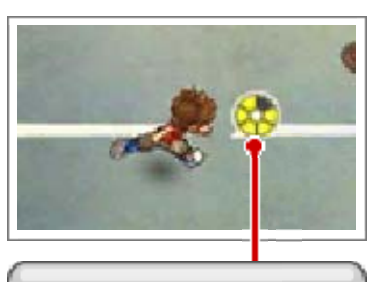

Stamina gauge

dash until it refills, and your movement will be slow while you recover. You can also dash by making a big slide to the edge of the Touch Screen.

**Riding Your Bike** 

1111

Once you have a bike, press  $\bigcirc$  to get on it. (There are parts of the map where you cannot ride a bike.)

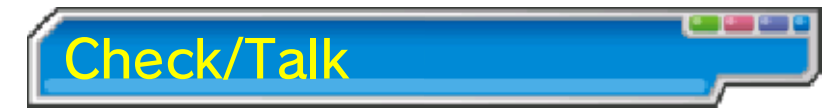

Press (A) in places where you see certain icons to check that location or talk to people, Yo-kai, and animals.

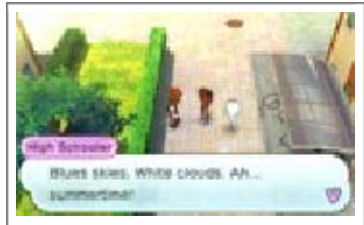

Checking Locations of Interesting Things

A magnifying-glass icon will appear over your head when an area, such as a tree or a

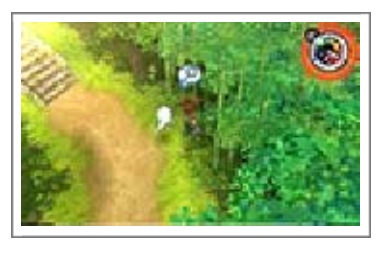

patch of grass, can be investigated. Check these areas to find insects, fish, or Yo-kai!

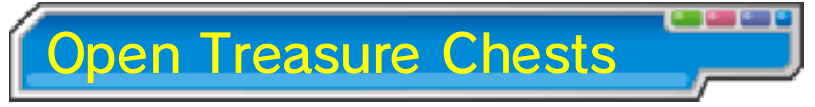

Move close to a treasure chest and press (A) to get the item inside. Treasure chests come in the following types.

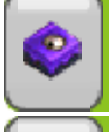

Some will reappear after a certain amount of time.

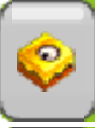

Some can only be opened once.

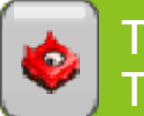

These only appear during Terror Time (page 11).

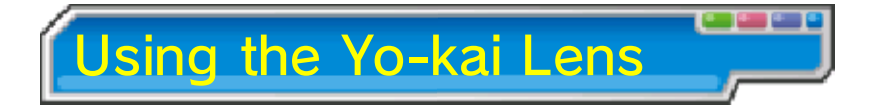

If you find anything suspicious, press (1) to use the lens to take a closer look. You may even find a Yo-kai.

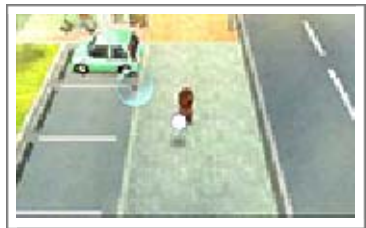

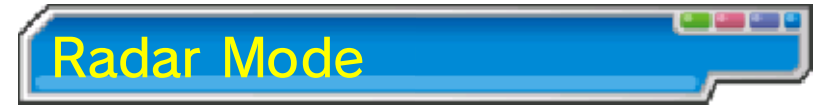

Check a location that seems suspicious, and use  $\bigcirc$  to search the area with your Yo-kai Lens.

#### Searching for Yo-kai

When you find a Yo-kai, keep your lens on it and a gauge will fill up. When it fills up all

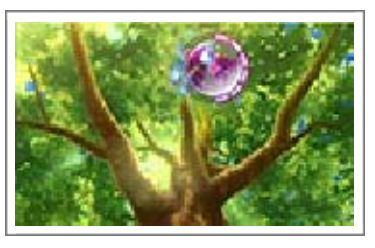

the way, the Yo-kai will be fully revealed!

**Catching Bugs** 

Focus the lens on a bug, and then press the A Button or tap the Touch Screen. Press (A) to

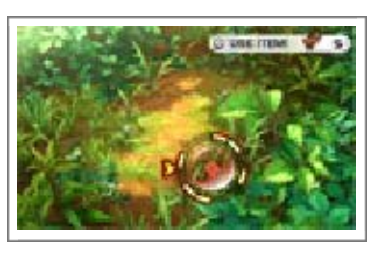

stop the spinning indicator. If you land on one of the yellow bars, the bug will be yours!

Use Black Syrup with O to increase the number of bars on the wheel and make it easier to catch the bug.

Catching Fish

Focus the lens on a fish, and then press the A Button or tap the Touch Screen. Press (A) to

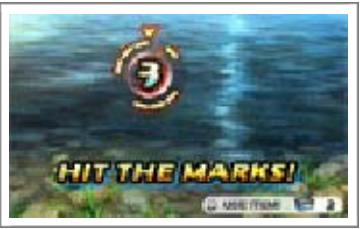

stop the spinning indicator. If you land on one of the yellow bars, you'll catch the fish!

Use Fish Bait with O to increase the number of bars on the wheel and make it easier to catch the fish.

You need a fishing rod to catch fish.

ظرينى كرينى كرينى كرينى كريني كريني

#### Terror Time

Sometimes while you're out and about, you'll see a countdown begin out of nowhere. This means you're about to enter...Terror Time! Try to get as many treasure chests as possible while you avoid the Oni and find the exit!

# The Oni's Movement

The Oni will start chasing you once you are spotted. If he catches you, a battle will begin.

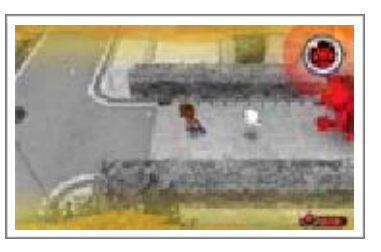

He'll also start chasing you if one of his underlings spots you!

# Escaping Terror Time

Find the exit to escape from Terror Time.

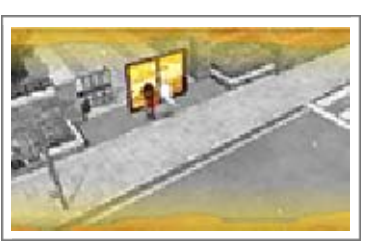

#### Losing to the Oni

If you lose to the Oni in a battle, you'll lose all of the items you acquired in that round of Terror Time.

فوني فوني فوني فوني فوني فوني

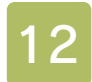

#### Main Menu Screen

Press  $\otimes$  while in the field or touch to display the Main Menu.

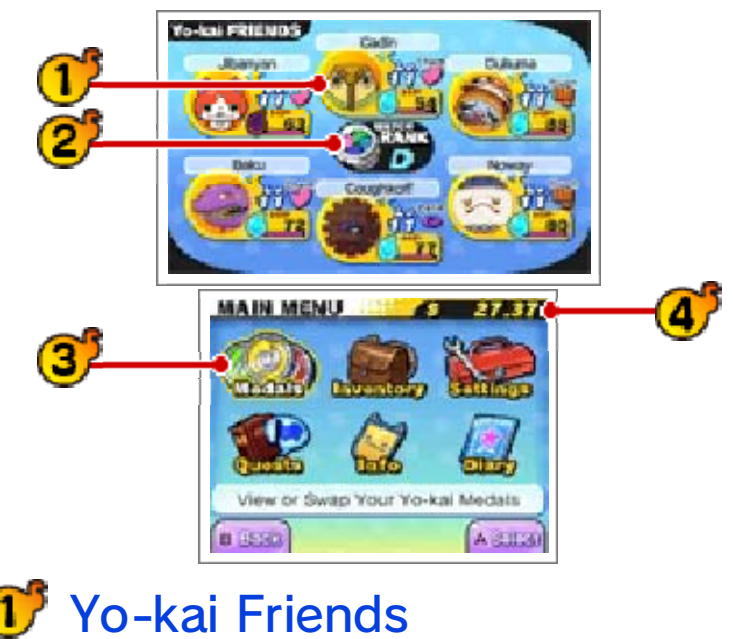

These are the Ve kei est d

These are the Yo-kai set to your Yo-kai Wheel (page 16).

Check out page 15 for how to view them in more detail.

2 Watch Rank

Your Watch Rank will increase after clearing certain quests. When your rank increases, you'll be able to open more Watch Locks and find higher-ranked Yo-kai using your Yokai Radar!

**3**<sup>\*</sup> Menu (pages 13-14)

**4** Money

فيتبي وتتبينا وتتبينا وتتبينا وتتبينا

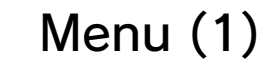

The Main Menu includes six submenus.

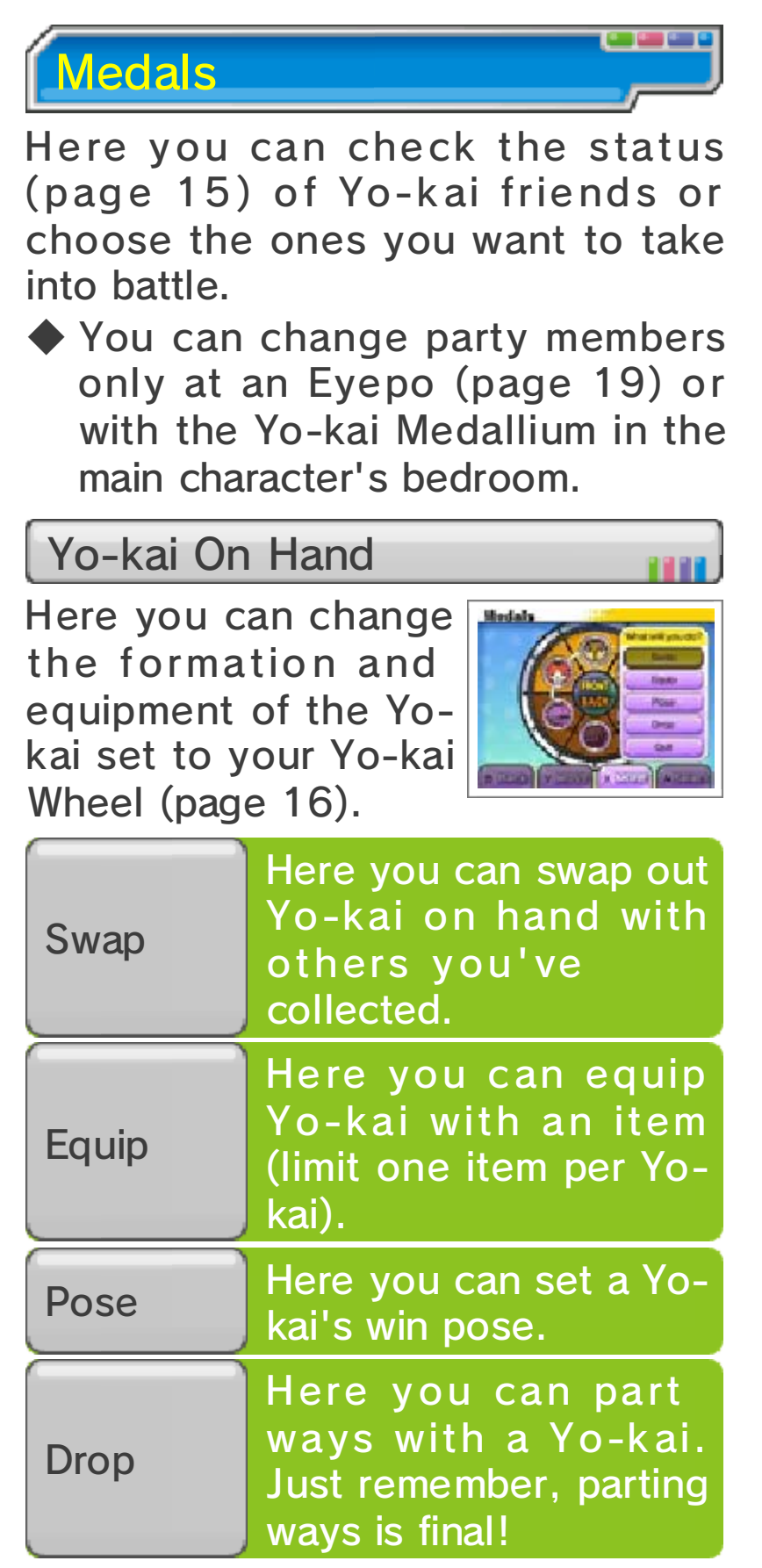

13

# This takes you back to the previous screen.

### Auto Team

At an Eyepo, touch Auto Team or press L/R to automatically create a battle lineup from your Yo-kai friends. Continually select Auto Team to cycle through different lineups, such as those that favor higher-level or defense-oriented Yo-kai.

#### Collected

Quit

ō

This menu is essentially the same as the On Hand menu, but you can select Set to set Yo-kai to your Yo-kai Wheel.

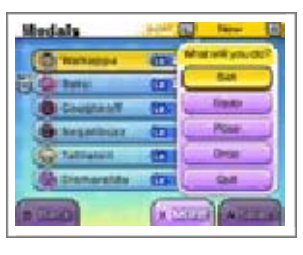

Inventory

Here you can check and use items you are currently holding.

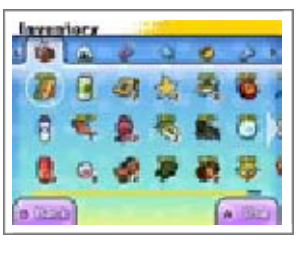

Types of Items

| Food         | Use food on Yo-kai<br>friends to restore their<br>HP or Soul Meter. Use<br>it on enemies during<br>battle to increase the<br>chances that they'II<br>become your friends<br>after battle. |
|--------------|----------------------------------------------------------------------------------------------------|
| Items        | Items can be used to<br>restore fallen Yo-kai or<br>change the<br>personalities of Yo-kai.<br>Some items can be<br>used in Fusion.                                                        |
| Animals      | These are all the<br>insects and fish you've<br>caught so far. You can<br>sell or exchange them<br>for items at Jungle<br>Hunter (page 22).                                               |
| Equipment    | These are items you can equip Yo-kai with.                                                                                                    |
| Key<br>Items | These are important<br>items that you'll<br>receive while playing<br>quests or during the<br>main story.                                                                                  |

حرياي حرياي حرياي حرياي حرياي حرياي

14 Menu (2)

### Settings

Here you can change the game's settings.

| Music      | Here you can<br>change the volume<br>of the music.                                                       |
|------------|----------------------------------------------------------------------------------------------------|
| SFX        | Here you can<br>change the sound-<br>effects volume.                                                     |
| Show Clock | Setting this to<br>Fixed will make it<br>so the Yo-kai<br>clock (page 9) will<br>always be<br>displayed. |
| Objective  | Setting this to<br>Fixed will make it<br>so your objective<br>(page 9) is always<br>displayed.           |
| Marker     | Here you can set<br>the arrow that<br>points toward your<br>objective to On or<br>Off.                   |

# Quests

Here you can look at the details of any quest you are involved in. Press  $\otimes$  to display the map on the upper screen and see where you need to go to follow the quest.

#### Request

These are various requests from the townspeople. You can accept as many requests as you like.

Favor

These are smaller favors. You can accept up to five at one time.

Story

These are the main story quests.

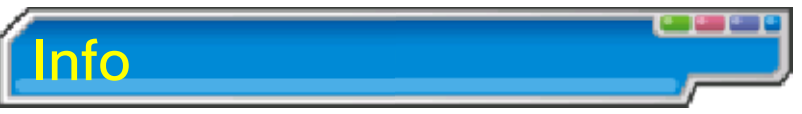

Here you can get info on various things.

| Medallium    | View pictures and<br>background info<br>on Yo-kai.                                                            |
|--------------|----------------------------------------------------------------------------------------------------|
| Yo-kai Spots | Find info on spots<br>where Yo-kai are<br>rumored to hang<br>out.                                             |
| Records      | View various bits<br>of info like your<br>play time and the<br>percentage of Yo-<br>kai you've<br>befriended. |
| Help         | Review controls<br>and get advice on<br>how to play.                                                          |

# Legendary Yo-kai

n

If you collect all of the medals for a Legend page of the Yo-kai Medallium, Yo-kai known as Legend Yo-kai will befriend you!

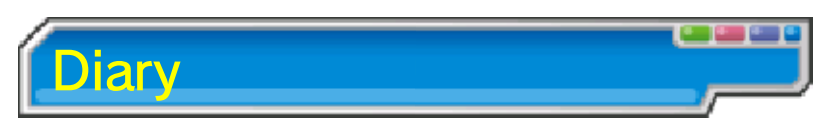

Here you can save your progress (page 6).

عونى عوني عوني عوني عوني عوني

### Yo-kai Status

15

You can check the status of your Yo-kai friends in Medals on the Main Menu. You can press  $\otimes$  to switch the info displayed on the top screen.

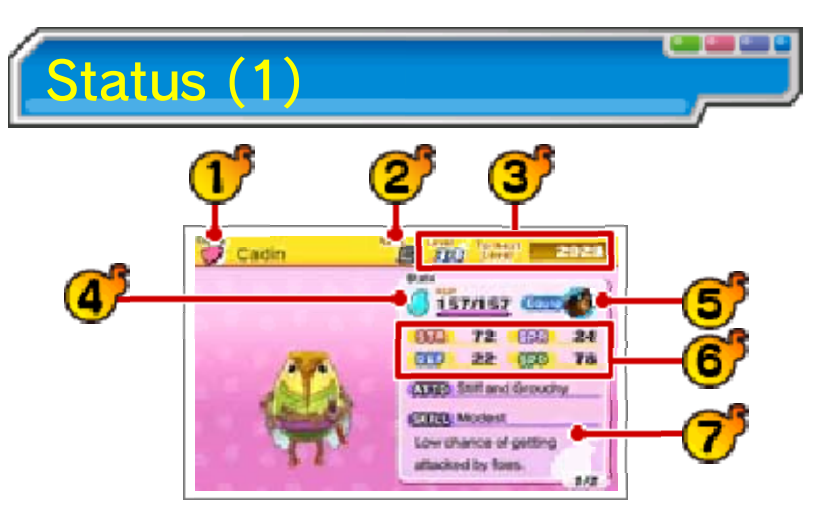

# **1** Name and tribe

Yo-kai belong to one of eight tribes.

| Brave              | Brave-hearted and cool.                        |
|--------------------|------------------------------------------------|
|                    | You'll never know<br>what they're<br>thinking. |
| Tough              | Tough in mind and body.                        |
| Charming           | You'll just want to hug them!                  |
| <b></b> Heartful   | Kind and full-<br>hearted.                     |
| <sup>1</sup> Shady | Always thinking<br>sketchy<br>thoughts         |

| @Eerie   | Send a shiver up<br>your spine.    |
|----------|------------------------------------|
| Slippery | Slippery in more<br>ways than one! |

2 Yo-kai Rank

Yo-kai are ranked from Rank E all the way up to Rank S. The higher the rank, the more formidable the Yo-kai!

3 Level and Exp required to reach next level

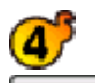

Soul Meter and HP

HP shows the current level and maximum level.

💕 Equipped item

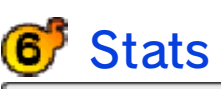

| STR | Affects attack power.               |
|-----|-------------------------------------|
| DEF | Affects defensive power.            |
| SPR | Affects the strength of techniques. |
| SPD | Affects attack order.               |

7 Yo-kai's Attitude and Skill

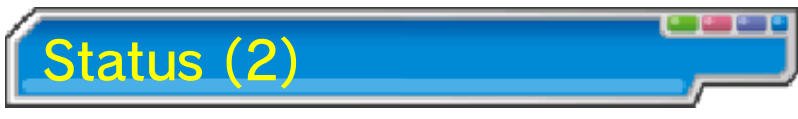

Here you'll see information about

the Yo-kai, such as the Soultimate Move and Technique it can use in battle.

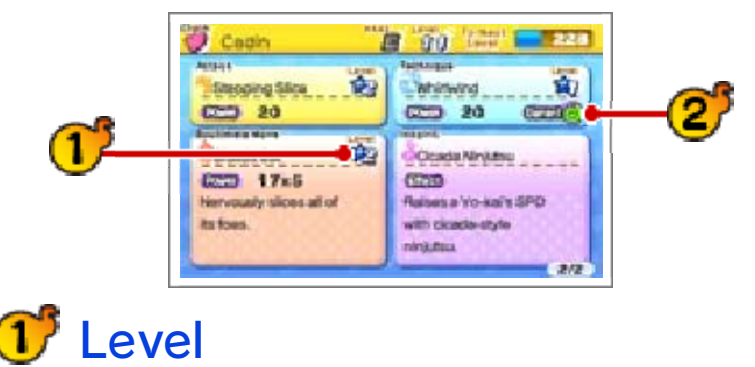

Your various attacks will level up and become more powerful as you use them.

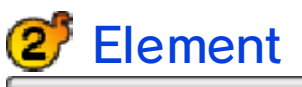

If you attack with a move of the element the enemy is weak against, you'll deal more damage.

| 🍐 Fire                        | Deals damage with burning fire.                 |
|-------------------------------|-------------------------------------------------|
| ᅌ Water                       | Deals damage with<br>fiercely flowing<br>water. |
| <b><sup>2</sup></b> Lightning | Deals damage via<br>lightning strikes.          |
| 🌢 Earth                       | Deals damage via<br>stones and<br>earthquakes.  |
| lce                           | Deals damage with freezing ice.                 |
| left Wind                     | Deals damage by manipulating the wind.          |

🏶 Drain

Uses a mysterious power to absorb HP from an enemy.

کریں کریں کریں کریں کریں کریں کریں

### Starting a Battle

6

If you touch a Yo-kai symbol while you're out and about, or a Yo-kai appears while you're exploring with your lens (page 10), then a battle will begin.

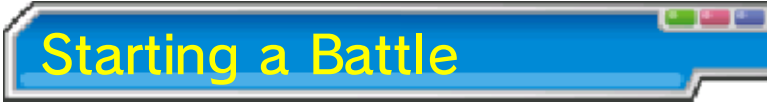

Before starting to fight, you can rotate your Yo-kai to the front or back and use items (page 18).

Fighting will begin once you use an item or select FIGHT!

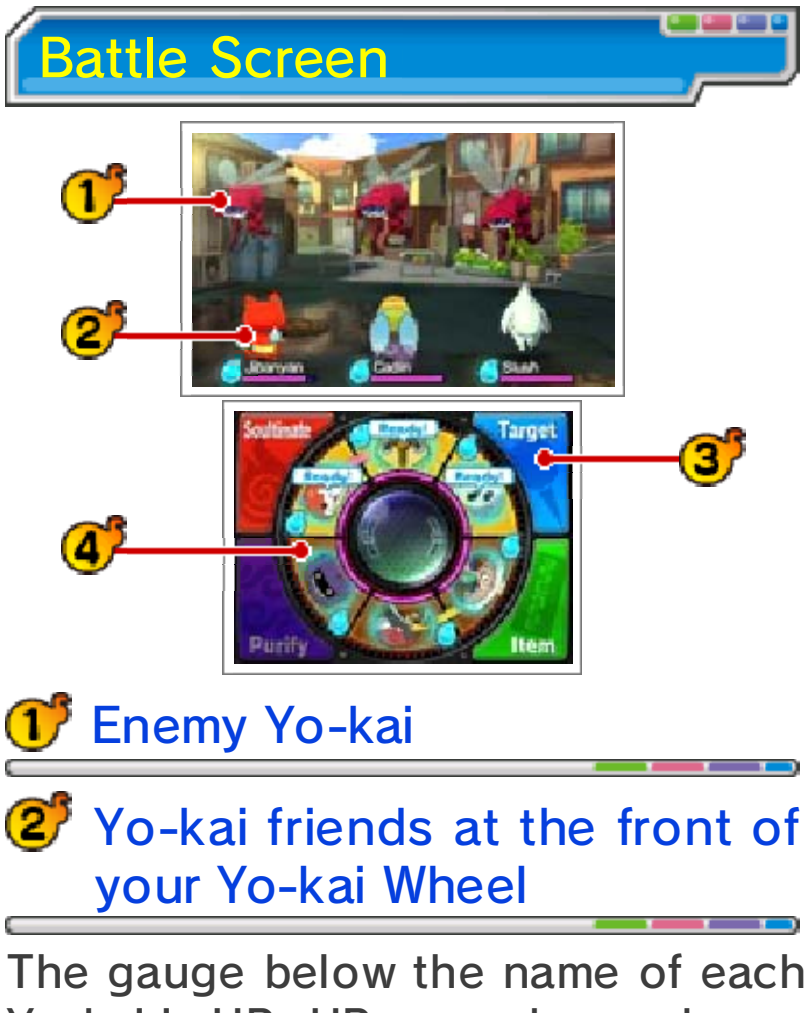

Yo-kai is HP. HP goes down when a Yo-kai is attacked, and Yo-kai will faint if HP runs out. S is the Soul Meter, which fills over time. Once it's full, you'll be able to use a Soultimate Move.

# **3** Commands (page 18)

There are four actions you can take during battle: Soultimate, Purify, Target, and Item.

🐠 Yo-kai Wheel

This shows the formation of your Yo-kai friends. The three at the top will be your front line, fighting the enemy. You can then prepare the three on the bottom to be rotated to the front when the time is right.

#### Unity

If your front line has Yo-kai of the same tribe next to each other, that will

0

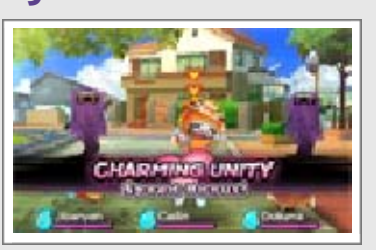

create a Unity! Different tribes have different Unity effects. You only need two to make a Unity, but if all three of your frontline Yo-kai are the same tribe, the Unity will be even stronger!

# فريني فريني فريني فريني فريني فريتي

# Progressing through a Battle

#### **Battle Rules**

The Yo-kai set to your Yo-kai Wheel (page 16) will participate in battle, with the three at the front actively fighting enemies. Use commands to give orders to your Yo-kai and rotate out different Yo-kai as the need arises (page 18).

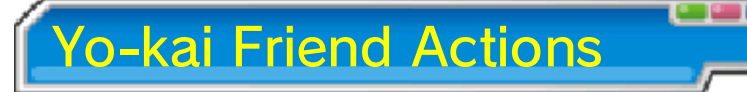

Yo-kai will attack and use their Technique automatically. The actions they choose to take will differ depending on their personalities.

# Finishing a Battle

You win once you've defeated all enemy Yo-kai. Winning a battle will give you experience points and money. You may also receive items. Yo-kai

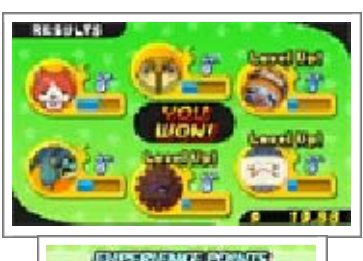

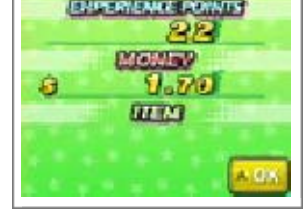

you've defeated may even become your friends.

#### Leveling Up

Yo-kai will level up after gaining a certain number of experience points. Stats like Strength and Spirit will increase as a Yo-kai levels up. Escaping from Battle

If you use the item Getaway Plush, you can escape from a battle.

There are some enemies you can't escape from, however.

Surrendering

Press **START** to open the pause menu, and select Surrender to stop the battle immediately. The

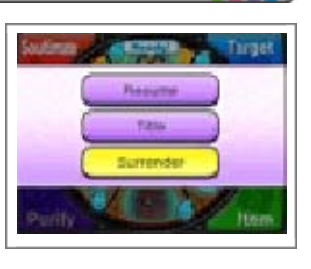

battle will be treated as a defeat.

If You Lose

If all of your Yo-kai allies pass out, you lose.

If you lose a battle, you'll return to a nearby location.

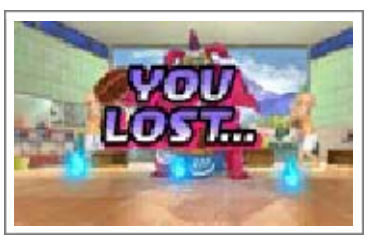

## Inspiriting

During battle your Yo-kai may be Inspirited by other Yo-kai, enemy or friend. If the effects of the Inspiriting are bad, use Purify (page 18) to get rid of the negative effect.

- Raises STR.
  - Raises DEF.
    - Raises SPR.
    - Raises SPD.

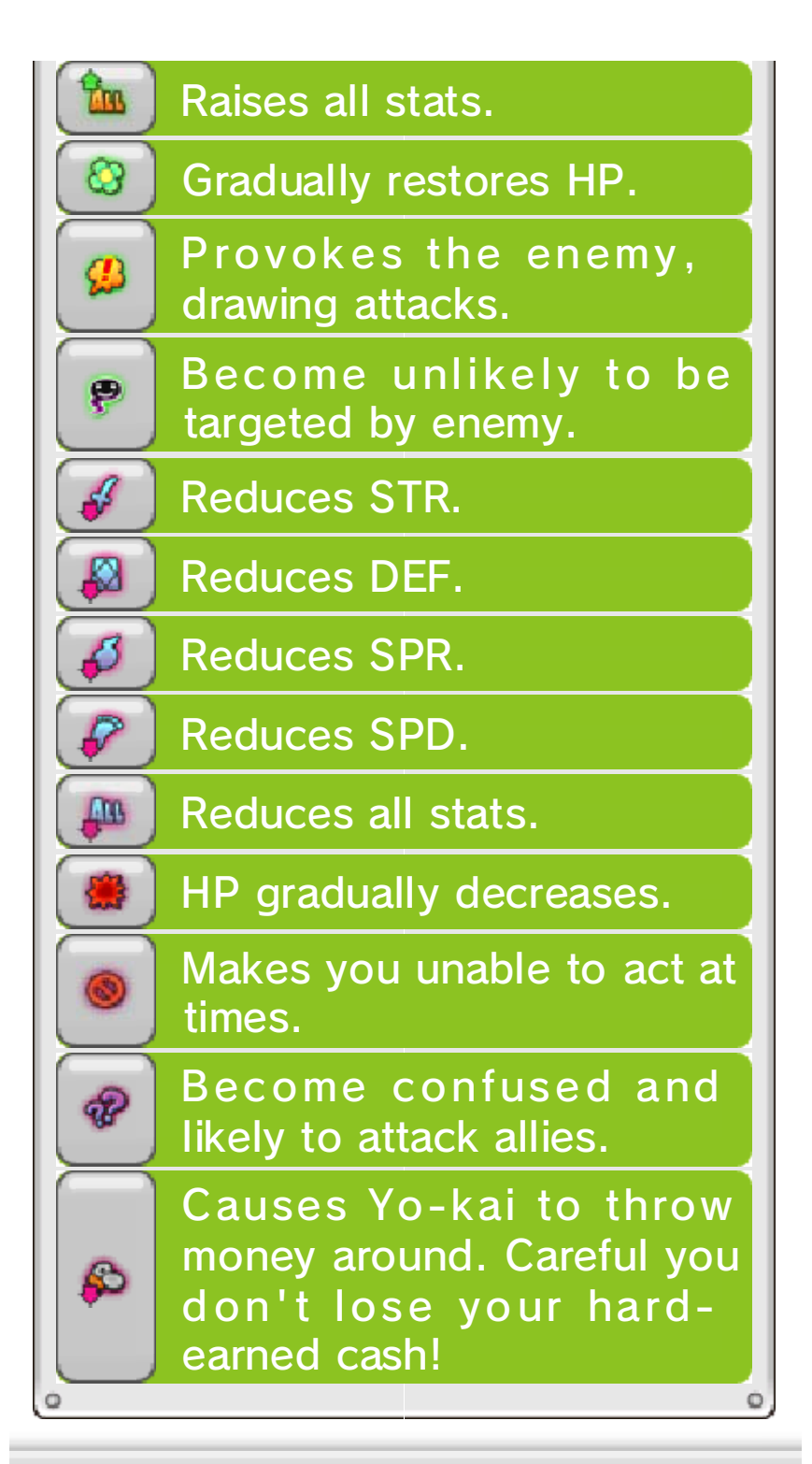

## فونى فرينى فرينى فرينى فريني فريني

### Giving Orders to Yo-kai Friends

Here we'll explain how to give orders during battle, focusing on the touch-control scheme.

# Command: Soultimate

This allows you to use a Yo-kai's Soultimate Move. Select a Yo-kai with a full Soul Meter and follow the

8

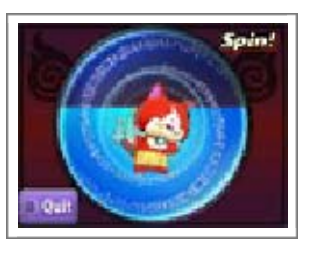

instructions on the Touch Screen. Once the gauge is full, your Yo-kai will unleash a Soultimate Move.

# Command: Purify

Yo-kai Inspirited by enemies will suffer all sorts of bad effects. You can restore a Yokai by moving it to the

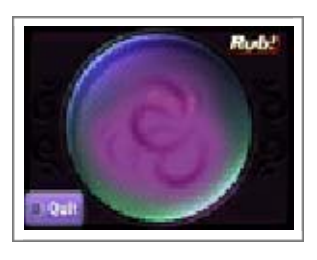

back and using Purify. Follow the instructions on the Touch Screen to successfully purify a Yo-kai.

 Successful purifications also give you experience points.

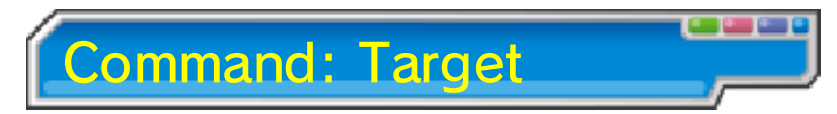

This allows you to put a pin in the enemy you want to focus attacks on. Move the Yo-kai

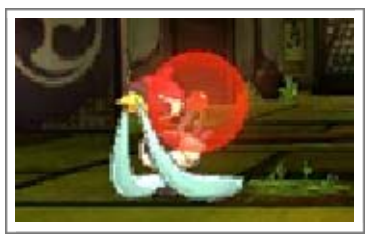

Lens and line it up with an enemy Yo-kai, and tap the Touch Screen to put a pin in the enemy.

Bosses may have different parts of their body that you can target with a pin.

Removing Pins

lini)

Select Remove Pin to remove a pin, or move the lens to a place without an enemy Yo-kai and tap the Touch Screen.

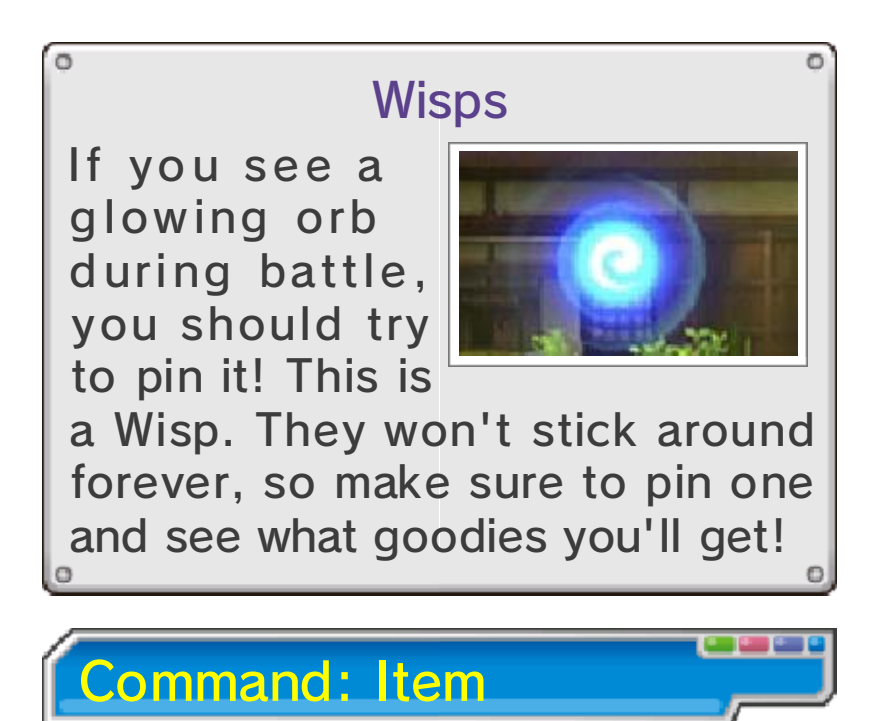

This command lets you use items. To use an item on an ally, tap the item, followed by Use on Friend,

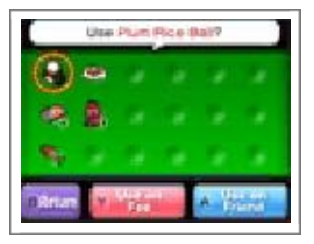

followed by the target. To use on an enemy, tap the item followed by Use on Foe.

Making Friends of Enemies

If you give an enemy Yo-kai a food it likes, there will be a better chance of that Yo-kai joining you after the battle. If you give it a favorite food, your chances will be even better!

Swapping Yo-kai

If you slide the Yo-kai Wheel to turn it, you can swap Yo-kai between the back and front lines.

# وسيبا وسيبا وسيبا وسيبا وسيبا

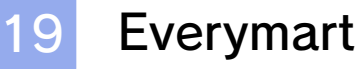

### Shopping

Talk to the clerk to buy or sell food and items. Select what you want to buy/sell, followed by the number.

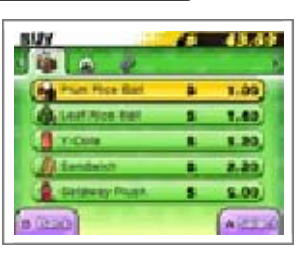

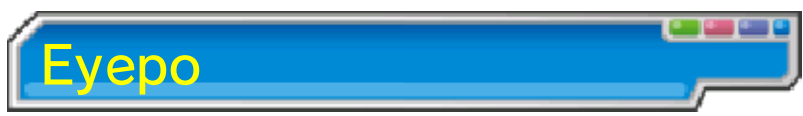

Talk to an Eyepo at an Everymart (or elsewhere) to restore your Yokai's HP and Soul

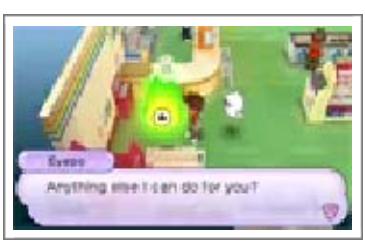

Meters. You'll also have the following options:

Diary

un j

Save your current progress (page 6).

Swap Yo-kai

You can swap out the Yo-kai you have set to your Yo-kai Wheel with others you've collected (page 13).

#### Done

Leave Eyepo.

فبيبي وليبين وليبي وليبي وليبي وليبي

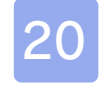

#### Shoten Temple

After completing a quest for Mr. Zen at Shoten Temple, you'll be able to fuse Yo-kai and/or items.

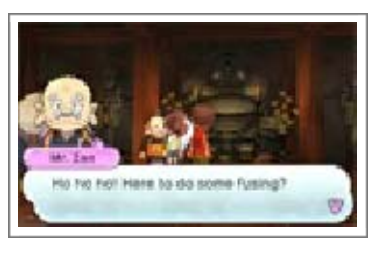

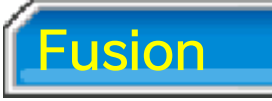

Create new Yo-kai or items by fusing different Yo-kai and/or items together.

 Items used in Fusion disappear afterward.

Fusing Yo-kai

You can fuse specific combinations of Yo-kai together, creating new Yokai.

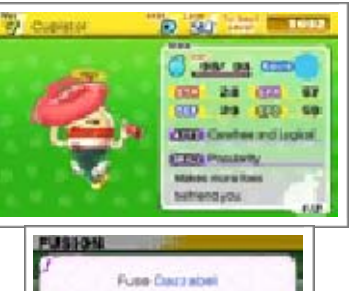

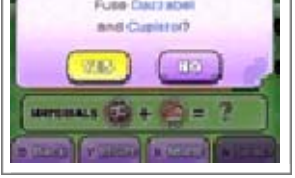

Fusing Yo-kai and Items

You can fuse certain Yo-kai with items to make them evolve.

**Fusing Items** 

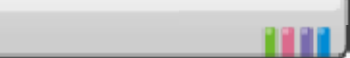

You can fuse certain combinations of items, creating new items.

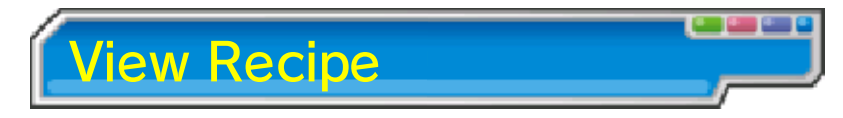

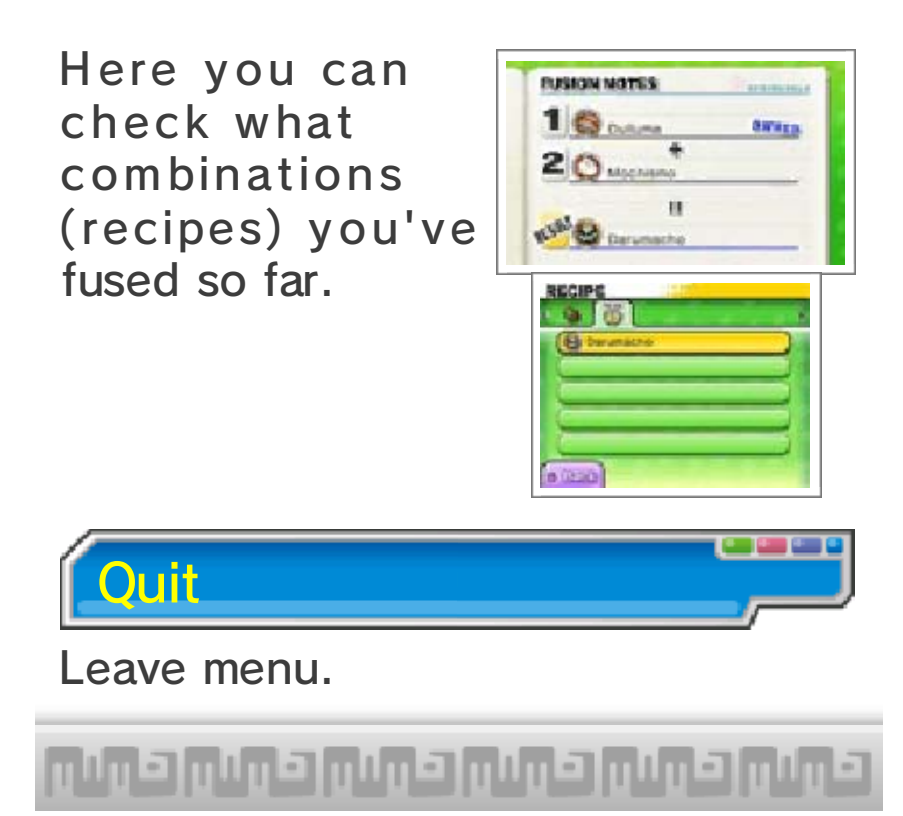

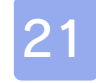

### Post Office / Piggleston Bank

### Lambert Post Office

Check the windows to participate in PvP matches and get special items!

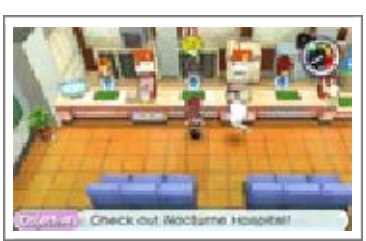

Window Number Matches (page 23).

| Window<br>Number<br>2 | Receive items by<br>downloading via the<br>Internet or in exchange<br>for passwords (page<br>26). |
|-----------------------|---------------------------------------------------------------------------------------------------|
| Window                | Get rewards for using                                                                             |
| Number                | the Yo-kai Cam (page                                                                              |
| 3                     | 28), and set up your                                                                              |

notifications (page 27).

**Piggleston Bank** 

Here you can use the Nintendo 3DS camera to read QR Code® patterns and exchange

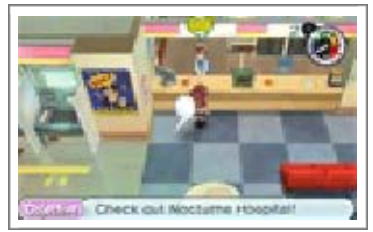

them for Crank-a-kai coins.

هوش هوش هوش هوش هوش هوش

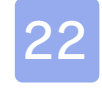

#### Other Facilities in Town

There are other facilities around the town and surrounding areas. We'll discuss a few of those here.

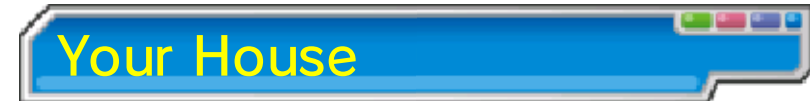

Check the main character's bed to sleep and restore your Yo-kai friends' HP and Soul

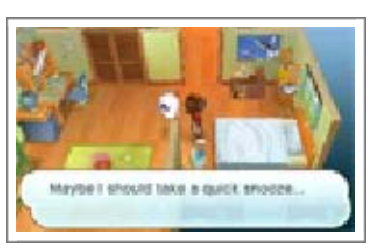

Meter. This will advance

in-game time to the next morning or evening.

You can also use the Yo-kai Medallium to swap out Yo-kai from your watch.

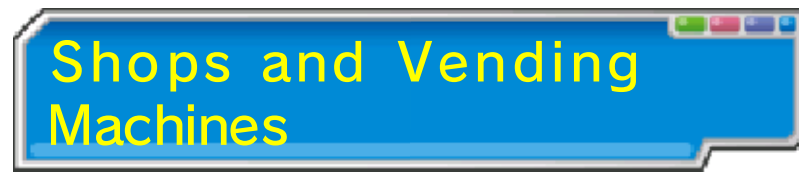

Here you can buy food and items.

All shops have different operating

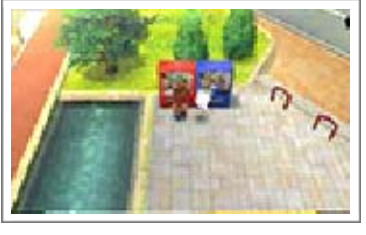

hours. Also, when buying something at a vending machine, there is a chance that a mysterious drink called VoltXtreme will come out instead...

You can't sell items at most regular shops...

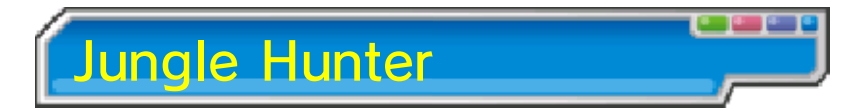

Here you can sell or exchange insects and fish you've caught for items.

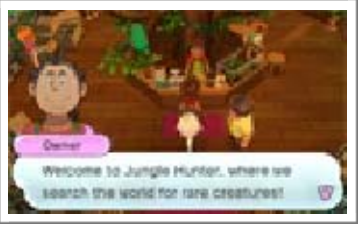

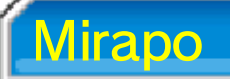

Once unlocked. you can use any Mirapo to warp to another Mirapo on the map. Just talk

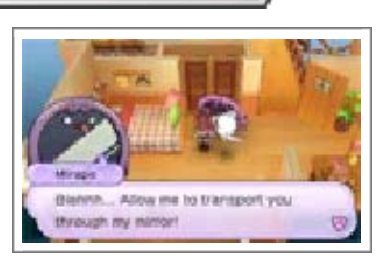

to a Mirapo and select where you want to go.

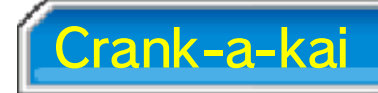

Here you can use a Crank-a-kai coin to get a Yo-kai or an item. You can use the Crank-a-

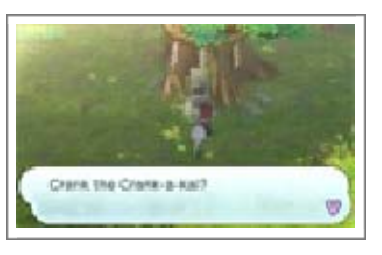

kai in exchange for 10 Play Coins as well.

The Crank-a-kai can be used only three times in any given day.

Crank-a-kai Coins

Crank-a-kai coins come in a variety of colors, such as red, yellow, and blue. Each will give you different types of items or Yo-kai.

,02,00,02,00,02,00,02,00,02,00

23

#### **PvP Matches**

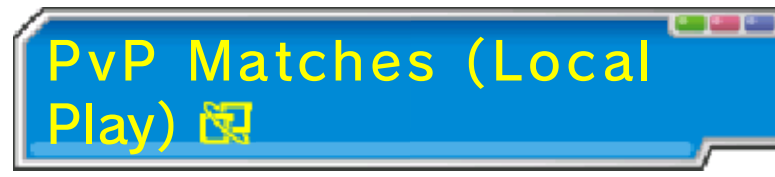

This game lets you enjoy PvP matches between two people via wireless communication. Both players must own the Yo-kai Watch software and have Nintendo 3DS systems.

PvP matches are unlocked after you progress to a certain point in single-player mode.

What You'll Need

1111

- One system in the Nintendo 3DS family per player (up to two)
- One copy of Yo-kai Watch per player (up to two)

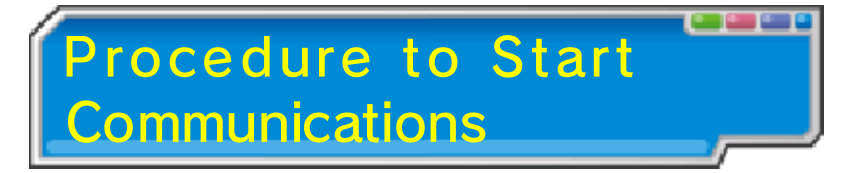

Start a Battle (Host)

One player must select Start Battle, select the stage, and then wait for another participant. Once an opponent is found, select OK to start the battle.

Join a Battle

The other player should select Join Battle and then select the player they want to fight from the list. Then wait for battle to

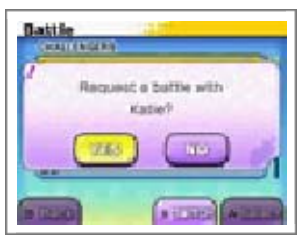

Then wait for battle to begin!

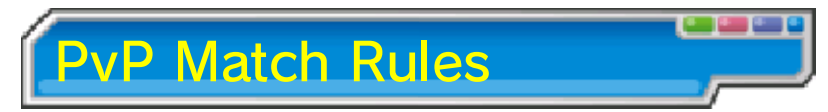

In a PvP match, you can't fastforward through battle animations or use items. The player who defeats all of their enemy's Yo-kai wins!

# وسيبا وسيبا وسيبا وسيبا ولاتيا

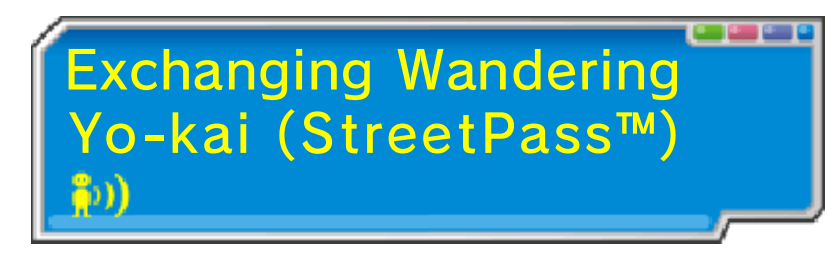

If you pass by other systems on which StreetPass has been activated for this software, you will automatically exchange wandering Yo-kai (page 25).

- Both systems must have StreetPass set up for an exchange to occur.
- You'll be able to use StreetPass after progressing to a certain point in the story.

### Activating StreetPass

Talk to the Landlord of Wayfarer Manor and agree to manage the

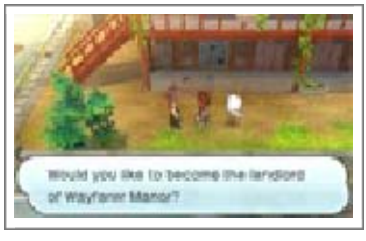

property to activate StreetPass.

#### Deactivating StreetPass

To deactivate StreetPass, go to System Settings and select Data Management and then StreetPass Management. Select Yo-kai Watch and then Deactivate StreetPass.

فريبي وليبي وليبي وليبي وليبي وليبي

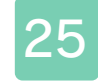

#### Wayfarer Manor

Wandering Yo-kai will take up residence in Wayfarer Manor via StreetPass.

# Wandering Yo-kai

Talk to wandering Yo-kai to receive items and maybe even battle them.

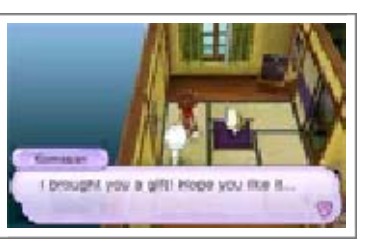

 Wandering Yo-kai you battle with will leave after the battle, whether you win or lose.

Rooms

Wayfarer Manor has 10 rooms. If you use

StreetPass while all of the rooms

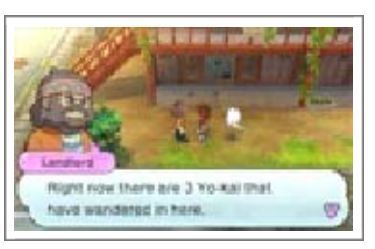

are full, your oldest Wandering Yokai will be replaced. You can talk to the Landlord to see how many rooms are full. You'll also see an icon 6 on the map when a Yo-kai is in a room.

### About Yo-kai That Are Distributed

Yo-kai in the front line of your Yokai Wheel (up to three) will be sent via StreetPass. If there is an open spot in the front of your wheel, a Yo-kai from the back will fill the spot automatically if available.

You can talk to the Landlord to update the Yo-kai you are distributing.

# فريني فريني فريني فريني فريني فرين

### **Getting Special Items**

26

Internet Download

You can connect to the Internet to receive special items.

For more info on setting up an Internet connection, consult the Operations Manual.

Receiving a Distributed Item

Go to the second window inside Lambert Post Office (page 21), select Internet

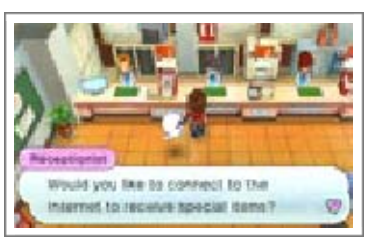

Download, and then select Yes. After you connect to the Internet, you'll receive a special item!

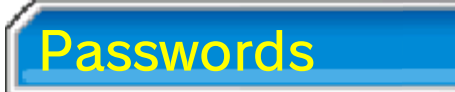

Go to the second window inside Lambert Post Office, select Password, and

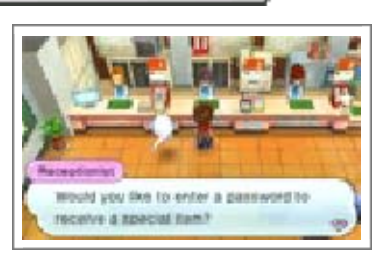

then select Yes. After you enter a password, you'll receive a special item!

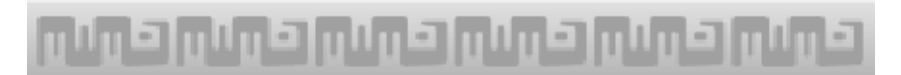

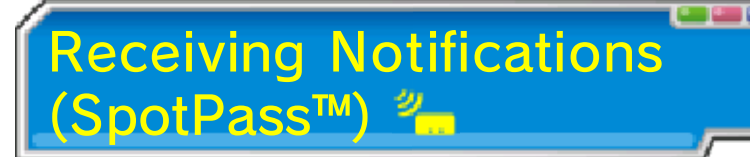

Did you know that you can receive various notifications even when you're not playing the game by putting your system into Sleep Mode? Simply set up your system's Internet connection to automatically connect to an access point (sometimes called a wireless LAN) and check for information. Then activate SpotPass for this game!

Data received through SpotPass is saved to the SD card. As a result, it is recommended that you keep an SD card inserted in your system at all times.

Using SpotPass

In order to use SpotPass, you must have agreed to the Nintendo 3DS Service User Agreement and your system must be set up to connect to the Internet.

Please refer to the Operations Manual for information on the Nintendo 3DS Service User Agreement and setting up an Internet connection.

Activating SpotPass

To receive notifications, go to the third window inside Lambert Post Office, select

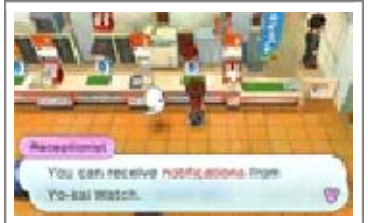

Notifications, and then select Receive Notifications. A message will display. Please read it thoroughly and select Yes to create extra data on the SD card and complete your setup for receiving notifications!

# Deactivating SpotPass

You can opt-out of receiving notifications via SpotPass at any time. Go to the third window inside Lambert Post Office, select Cancel Notifications, and then select Yes.

You can also opt-out of notifications from the HOME Menu via the method outlined below:

## Opting-Out (HOME Menu)

- Touch the Notifications icon on the HOME Menu to display Notifications.
- 2. Select a SpotPass notification for Yo-kai Watch.
- 3. Then tap Opt out of notifications for this title.

# حميم حميم حميم حميم حميم حميم

### Using the Yo-kai Cam

28

Select Yo-kai Cam from the title screen to use the Nintendo 3DS camera to snap pictures of Yo-kai who are Inspiriting people! Select the save data you want to use.

Just remember that you can't use save data that doesn't have the Yo-kai Cam unlocked.

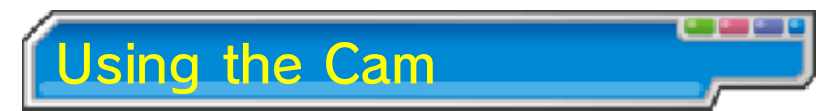

Once the camera starts up, line up the face of the person you want to photograph with the guide on the upper screen. Press  $\otimes$  (or touch Inner Cam or Outer Cam) to switch between the inner and outer cameras.

# **Snapping a Photo**

You can take a picture by pressing A/L/R (or by touching Shoot on the Touch Screen). The picture will be saved to your SD card.

- When you take a photo, you'll hear a shutter noise even if the Nintendo 3DS system's volume is set to minimum or you have headphones in.
- Yo-kai that you photograph for the first time will be recorded in the Yo-kai Medallium.

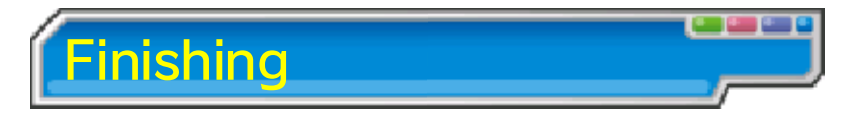

When you finish taking photographs, select Back, and a record of your pictures will be saved in the diary.

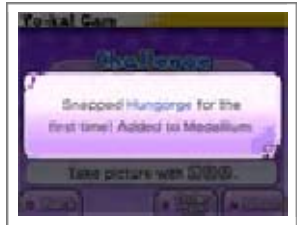

If you close the software without selecting Back, the Yo-kai you photographed will not be recorded in the Yo-kai Medallium and you won't get a reward for your photographs.

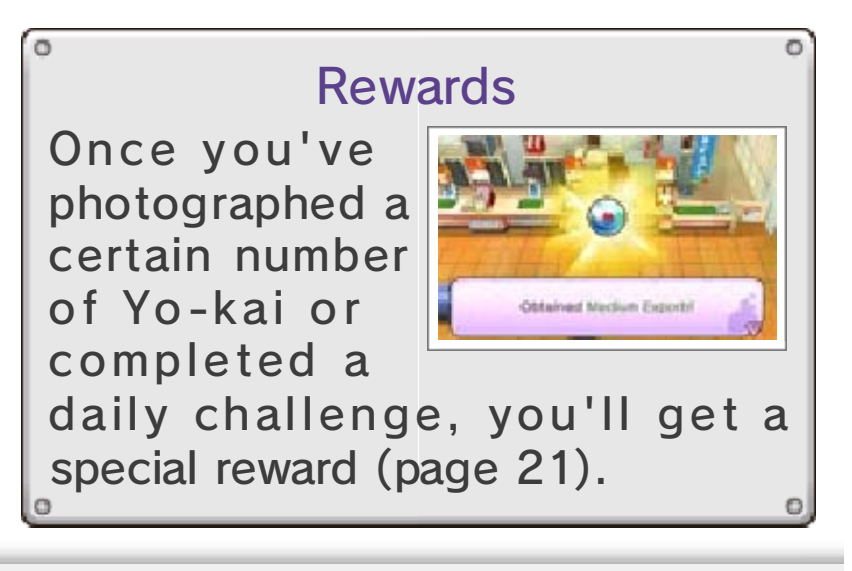

# عريبي عريبي عريبي عريبي عريبي

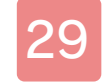

### Support Information

Nintendo Customer Service SUPPORT.NINTENDO.COM

> USA/Canada: 1-800-255-3700

Latin America/Caribbean: (001) 425-558-7078